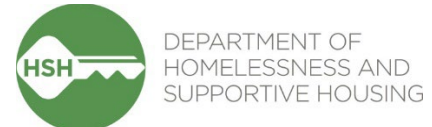

# Family Temporary Shelter Inventory Management ONE System Workflow Toolkit

April 2025

# Contents

| Context                                                     | 2    |
|-------------------------------------------------------------|------|
| What Inventory Does                                         | 2    |
| How to:                                                     |      |
| Monitor Incoming Referrals                                  | 3    |
| Accept Referral and Enroll Family in Program                | 4    |
| Deny a Referral                                             | 6    |
| Transferring a Family to a New Unit/Bed                     | 8    |
| Exit Family from a Program                                  | 9    |
| Change the Offline Status of a Unit/Bed                     | .10  |
| Denials of Service (Logged as Programs Restrictions in ONE) | .13  |
| Review Reports for Accuracy                                 | . 15 |

## Context

Inventory in the ONE System allows for precise tracking of Family Shelter and Transitional Housing units (or beds for congregate shelter), including which family is being referred to or occupying each unit/bed. The Urgent Accommodation Voucher (UAV) programs are not using Inventory at this time. Instead, they will continue to post program openings. Similarly, the Buena Vista Horace Mann shelter will also keep its current process and not use the Inventory functionality.

## What Inventory Does

Inventory in ONE is:

- A set of tools built into the ONE System
- A way to track and view available units/beds with precision and transparency
- Information that will help better match families to the units/beds that fit their needs

Using Inventory in ONE helps with the following:

- Streamlines workflows and better serves families
- Provides more transparency into the overall Family Temporary Shelter portfolio
- Supports reconciliation and communication by being a reliable source of truth
- Provides better and more timely information to HSH and the community about which units/beds are unoccupied, for how long, and why

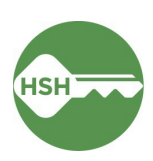

## Monitor Incoming Referrals

Pending Referrals

The Referrals tab displays incoming referrals. If you would like to receive an alert via email every time a referral is sent to your program, email <u>onesf@bitfocus.com</u> to request this setup.

Use the **Referrals** tab to monitor incoming referrals to your shelter or transitional housing program. The head of household's profile can be accessed directly from the Referral tab and enrolled to a program.

1. Locate the **Referrals** tab in the top menu bar of the ONE System. If you don't see the Referrals tab, click the **Search** tab (please note that the Referral tab does not display if you have clicked to view a particular client's profile).

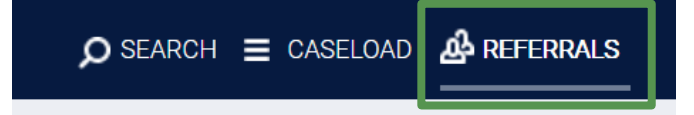

2. Under **Pending Referrals**, all active referrals to your Agency will be displayed. The destination for each client is displayed underneath their name. Please note that only the Head of Household will appear in the Pending Referrals tab.

Search Mode Standard Sort By Program Name  $\sim$ Characteristic -- Select --Eligible Clients Only SEARCH Client **Referral Date** Oualified Days Pending Cal Bear Referral destination Program: Ellis Semi - Congregate Shelter - GF 0 total 06/28/2024 No 0 pending Referred by: TRAIN - Department of Homelessness and Supportive Housing

Since all referrals to your Agency are shown, you may see referrals to multiple programs. You can use the *Sort By* filter to group referrals by program or use the *Search* bar to search for a client name.

NOTE: For congregate shelter (Hamilton Family Emergency Center), each bunkbed is set up as an Inventory "unit". If a family needs to occupy more than one bunkbed, the Family Access Points have been instructed to refer the head of household to one bunkbed, and list additional bunkbeds being held for the family in the referral notes. To view the referral notes, click on the pencil icon to the left of the referral to view the referral and scroll down to the "Notes" section. Then you can hit the back button on your browser to return to the Pending Referrals page and continue to step 3.

3. Click the client's name to access their profile. You can proceed to the next section of this guide.

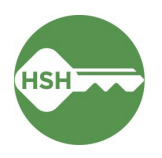

# Accept Referral and Enroll Family in Program

Enroll the family in the program as soon as possible when they arrive. If they do not arrive, deny the referral as soon as you know they are not coming, or by the end of your intake window. Navigate to the head of household's profile and the **Programs** tab in their record. Select the correct program under **Programs: Available**. Ensure that the "Program Placement a Result of Referral" toggle is ON. Enroll the head of household and other household members.

1. Open the head of household's profile and click into programs. Under **Programs: Available**, click on the appropriate program to expand. You can access the referral record here by clicking on the pencil icon next to the referral record in the list. You can also access the head of household's record by clicking on the client's name from the **Pending** tab in **Referrals**.

| United Living International                                                                                                    |                                                                                                    |                          |                |            |
|----------------------------------------------------------------------------------------------------|----------------------------------------------------------------------------------------------------|--------------------------|----------------|------------|
| REFERRALS                                                                                                    | Client Test                                                                                                    |                          |                |            |
| Dashboard Pending Community Queue Analysis                                                                                                  | Complet PROFILE HISTORY SERVICES PROGRAMS ASSESSMENTS NOTES                                                                        | S FILES CONTACT LOCATION | REFERRALS      |            |
| Pending Referrals                                                                                                    | PROGRAM HISTORY                                                                                                    |                          |                |            |
| Sort By Default                                                                                                    | Program Name                                                                                                    | Start Date               | End Date       | Туре       |
| Client Client Allie Sebastian Program. Hope Hall Sheltsgerogram                                                                             | Dolores Street Community Services Access Point<br>Coordinated Entry<br>[TRAINING] San Francisco Adult Coordinated Entry Agency (1) | 02/27/2023               | 04/18/2023     | Individual |
| Referred by United Living International ③<br>Client Test<br>Program: Program Balleter Program<br>Referred by: United Living International ④ | PROGRAMS: AVAILABLE                                                                                                    |                          | A MARINE AND A |            |
|                                                                                                    | Hope Hall Shelter Program                                                                                                    |                          |                | ~          |
|                                                                                                    | Proctor Place Apartments                                                                                                    |                          |                | ~          |

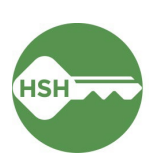

2. There should be an orange box [1] identifying that there is a pending referral to this program. Ensure the toggle that says 'Program Placement is a result of Referral' [2] is ON.

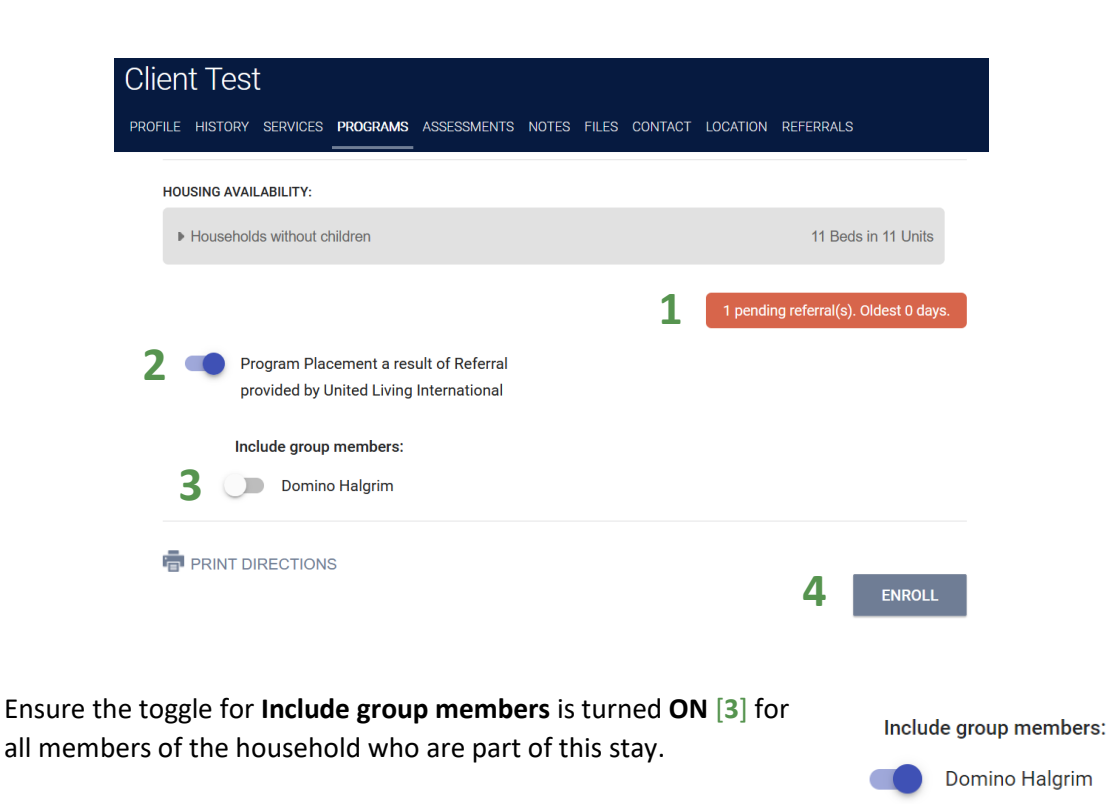

- 3. Select the **Enroll** button [4]. Doing so will accept the referral and link it to the enrollment record.
- 4. Complete the enrollment for the head of household, answering all questions. You will then be prompted to enroll the other members of the household.

NOTE: For congregate shelter (Hamilton Family Emergency Center), you may need to assign one or more additional bunkbeds (based on the referral note from the Family Access Point) to additional family members as you complete their program enrollment.

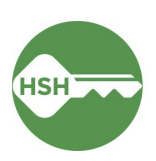

## Deny a Referral

If a household refuses placement, does not show up, or was referred to a unit/bed that can't accommodate them, you will need to **deny** the referral. Follow the instructions below carefully to ensure the referral is properly processed. This step is very important—if a referral is not denied, the bed will continue to appear as Pending Occupancy and you will be unable to accept another family to the unit/bed.

|                                               |                  |      |               | р se       | ARCH ≡     |              |
|-----------------------------------------------|------------------|------|---------------|------------|------------|--------------|
| ERRALS                                        |                  |      |               |            |            |              |
| Dashboard Pending Community Queue Analysis C  | Completed Denied | Sent | Availability  | Unit Queue | Open Units | 1            |
| Pending Referrals                             |                  | N    | 1ode          | Standard   |            | ~            |
| Sort By Default Default Eligible Clients Only | ~                | ¢ C  | haracteristic | Select     |            | SEARCH       |
| 3 Client                                      |                  |      | Referral Da   | ate        | Qualified  | Days Pending |
|                                               |                  |      | 07/20/20      | 24         | No         | O total      |

From the **Referrals** [1] tab, select **Pending** [2] to see all Pending Referrals:

Search for the client and select the edit button [3] next to the referral that needs to be denied.

Scroll down to **Current Status** and change the status from Pending to Denied.

| Current Status | Pending 🗷                                 |   |
|----------------|-------------------------------------------|---|
| Status Date    | 07/31/2024                                |   |
| New Status     | Pending                                   | ~ |
| Private        | Pending<br>Pending - In Process<br>Denied |   |
|                | Expired                                   |   |
|                | SAVE CHANGES CANCEL                       |   |

Once you have selected Denied from the **New Status** menu, additional fields will appear. Select the appropriate denial type and reason. Below is an example of what to choose if the family refuses placement and says they are no longer interested in shelter. In cases where the family was referred to the wrong program, was found ineligible for the program, or had a reasonable accommodation the shelter could not

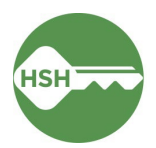

fulfill, please select "Yes" for the "Send to Community Queue" dropdown.

| Status                  | Denied                                    |
|-------------------------|-------------------------------------------|
| Send to Community Queue | No                                        |
| Denied By Type          | Client                                    |
| Denied Reason           | Client refused services OR                |
|                         | Client did not show up or call            |
| Denial Information      | Please enter note with additional details |

| Status Date             | 07/31/2024                                                  |   |
|-------------------------|-------------------------------------------------------------|---|
| New Status              | Denied                                                      | ~ |
| Send to Community Queue | No                                                          | ~ |
| Denied By Type          | Client                                                      | ~ |
| Denied Reason           | Client refused services                                     | ~ |
| Denial Information      | Client came to shelter but stated they did not want to stay |   |

Then click **Save Changes** to complete the denial.

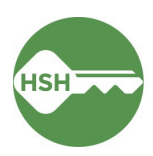

## Transferring a Family to a New Unit/Bed

When a family needs to switch units/beds, begin by searching for the head of household. Open their profile, select Programs from the menu and select the appropriate program. Navigate to the Units/Beds tab under the Program tab. After adding an end date to their current occupancy, add their new Unit/Bed.

1. Open the head of household profile and navigate to their current enrollment at your site. Under the Units/Beds tab, you will see their current bed assignment. Changes can be made by clicking the

| F  | PROGRAM: HOPE HALL SHELTER PROGRAM                                                                                                 |                   |                                                                                                   | ADD UNIT/BED 🔶                           |
|----|----------------------------------------------------------------------------------------------------|-------------------|---------------------------------------------------------------------------------------------------|------------------------------------------|
|    | Enrollment History Provide Services Events Assessmer                                                                               | nts Notes Files ( | Chart Units/Beds                                                                                  | <b>3</b><br>Forms × Exit                 |
| 4  | Unit                                                                                                    | Start Date        |                                                                                                   | End Date                                 |
| 1  | Bed 001<br>Hope Hall, Hope Hall Navigation Center                                                                                  | 08/29/2023 4:00   | PM                                                                                                |                                          |
|    | pencil tool next to the bed number [1].                                                                                            | EDIT UNIT         |                                                                                                   | $\otimes$                                |
| 2. | An end date and time must be entered [2]. Be sure to hit the <i>Save Changes</i> button.                                           | Start Date        | 08/29/2023 4:00 PM                                                                                |                                          |
| 3. | Stay on the Units/Beds tab and select the <b>Add</b><br><b>Unit/Bed</b> tool [ <b>3</b> ] to assign a new bed.                     | End Date 2        | Aug                                                                                               | Forms ×.                                 |
| 4. | In the pop-up window, fill in the start date.<br>Under <b>Available Units</b> , select the new bed, and<br>confirm the assignment. | SAVE CHANGE       | S Su Mo Tu We Th Fr S<br>1 2 3 4 5<br>6 7 8 9 10 11 1<br>13 14 15 16 17 18 1<br>20 21 2 2 2 4 8 5 | Sa<br>Hour<br>12<br>12 12 AM ~<br>Minute |

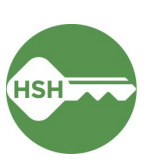

00

Done

Now

27 28 29 30 31

## Exit Family from a Program

Exiting a family from a program also exits them from their assigned unit/bed.

Exiting a family from the program will also exit them from their assigned unit/bed. Exit the family from the program by selecting the appropriate head of household, navigating to the program, and choosing 'Exit'.

- 1. Open the client record by searching for the head of household, navigating to **Programs**, select the appropriate program and click the pencil icon to edit. You can also open the program record directly by selecting the client from your **Caseload** list.
- 2. Select the **Exit** button on the far right, and complete all exit screens.

| Clie               | nt           | Test                                             |                                    |                                       |                                                                     |                                           |                             |                                   |                                         |                                                                         |        |
|--------------------|--------------|--------------------------------------------------|------------------------------------|---------------------------------------|---------------------------------------------------------------------|-------------------------------------------|-----------------------------|-----------------------------------|-----------------------------------------|-------------------------------------------------------------------------|--------|
| PROF               | ILE          | HISTORY                                          | SERVICES                           | PROGRAMS                              | ASSESSMENTS                                                         | NOTES                                     | FILES                       | CONTACT                           | LOCATION                                | REFERRALS                                                               |        |
| PROGRAI            | n: Hop       | PE HALL SHELTE                                   | R PROGRAM                          |                                       |                                                                     |                                           |                             |                                   |                                         |                                                                         |        |
| <u>Enrol</u><br>3. | By e<br>unit | History Eve<br>exiting t<br>t. Once<br>I will be | he family<br>the client<br>automat | from the<br>t assigned<br>ically upda | chart Units/Beds<br>program, the<br>to that unit/<br>ated to Offlin | Forms<br>ey will a<br>/bed (u<br>ne. Sele | also be<br>sually<br>ect OK | e automa<br>the heac<br>to confii | itically ex<br>d of house<br>rm that th | ited from the bed or<br>ehold) is exited, the<br>he unit occupancy will | × Exit |

| be ended and will be marked Of | fline as of the program exit date:                                                                                                    |
|--------------------------------|----------------------------------------------------------------------------------------------------|
|                                | onesf-train.clarityhs.com says<br>There is currently an active unit occupancy within this program<br>enrollment. The unit occupancy end date will be updated to match the<br>entered program exit date. |

NOTE: If the entire family is not exiting, then exiting a household member without a unit assignment won't impact the unit/bed assignment of other household members (e.g., the head of household).

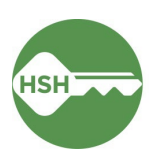

Cancel

OK

=

CALENDAR

'**!**]

MANAGE

DATA IMPORT INVENTORY

Ξ

REPORTS

{0}

SETUP

Ľ

MERGE

# Change the Offline Status of a Unit/Bed

If a unit/bed needs repairs, cleaning, or is otherwise temporarily unavailable, the bed status can be set Offline. Any time a bed is unavailable for a client to occupy right away, it should be set to Offline. Changing bed status is done on the Inventory Dashboard. Once the bed is ready for occupancy, you can end the Offline period to make it Available for a new referral.

## Make a Unit or Bed Offline

- 1. Go to the **Inventory Dashboard**, which can be found under the waffle tool.
- 2. Select the Building by using Building filter at the top of the page.
- 3. Select the appropriate unit to see the unit's pop-up display card. Click the **Status** button, then find the **(+)** to add an offline status.

| United Living International     Evergreen Emergency Shelter                                                                                                    | Occupancy<br>Tamalpais Homestead                           | Eligi >            |
|----------------------------------------------------------------------------------------------------|------------------------------------------------------------|--------------------|
| Evergreen Emergency Shelter     Evergreen Emergency Shelter                                                                                                    | nit status                                                 | •                  |
| Local or Other Funding Source                                                                                                    | Active                                                     | 9/4/24 - Today 🛅 🗸 |
| Select <b>Offline</b> under <b>New Status</b> (do <u>not</u> use<br>Inactive). Select the appropriate offline reason                                              | New status<br>Status<br>Offline                            | •                  |
| and add in any needed notes. Select the appropriate<br>Start date and Start time. Leave the <b>End date</b> blank.<br>Click <b>Save</b> .                         | Offline reason<br>HSG/SHLTR - Janitorial/Ma                | ntenance           |
| <ul> <li>Note: If you know when the bed will become<br/>available, you can enter an End Date. However,<br/>note that the bed will automatically become</li> </ul> | Offline description<br>Bed frame is not level - needs repa | iir 🖌              |
| <i>----</i>                                                                                                    | Start date                                                 | irt time           |
| available at that time. If there is a chance the bed will not be ready for occupancy, do not enter an End Date to avoid the possibility of a                      | 10/17/2024                                                 | 5 : 45 PM (9       |

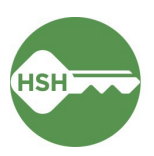

### Make a Unit or Bed Available

1. When a unit/bed is ready to be Available, you need to **end the Offline status**. Open the **Status** section again. Find the most recent **Offline Status**, which will be grey. Click the status entry to expand:

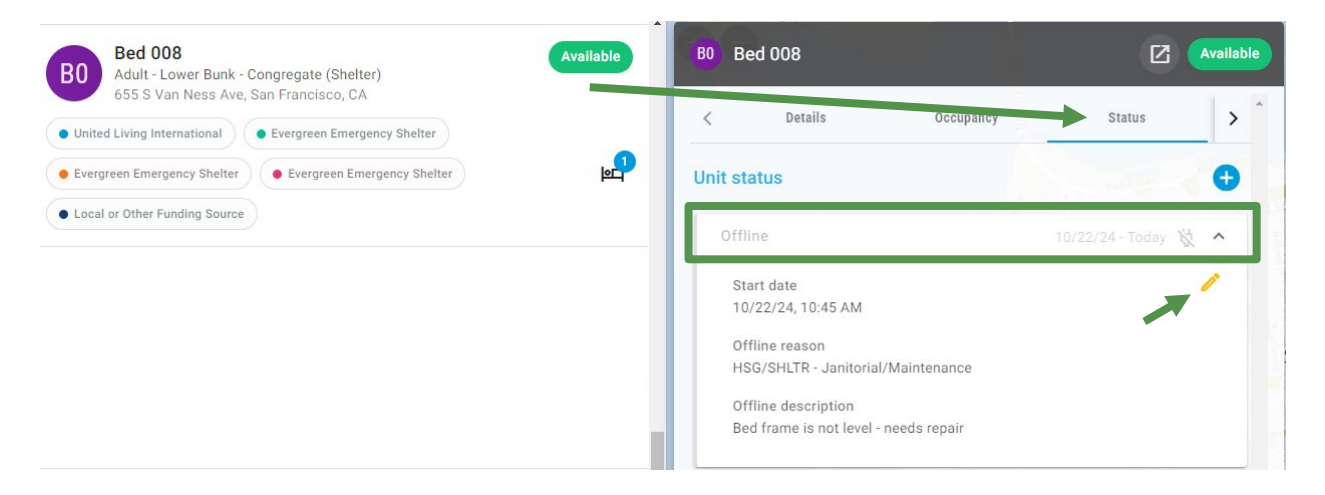

2. Select the yellow pencil tool to edit this Offline status.

| Status                      |                |                     |              |
|-----------------------------|----------------|---------------------|--------------|
| Offline                     |                |                     |              |
| Offline reason              |                |                     |              |
| HSG/SHLTR - Janitor         | ial/Maintenanc | e                   |              |
| Offline description         |                |                     |              |
| Bed frame is not level - ne | eeds repair    |                     | ļ            |
| Start date                  | Start          | time                |              |
| 10/1/2024                   | 09             | :00 AM              | C            |
| End date                    | End t          | ime                 |              |
| 10/22/2024                  | 11             | :00 AM              | C            |
|                             | Current        | instance time: 10/. | 22/24, 11:06 |
|                             |                |                     |              |

- 3. Add an **End date** and **End time** to the Offline status. When the end time has passed, the bed will revert to Available.
  - Note: choosing a time that has already passed will update the status immediately.

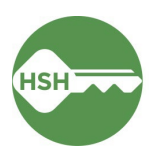

When you press Save, a pop-up will prompt you to confirm that this will set the unit to Active.
 Select Confirm. The unit will now be Available.

| <b>(</b> ) | The Offline End Date is set to 10/22/2024 11:00 AM.<br>This Unit will automatically become Active after the<br>assigned 'Offline' period ends, and an Active status<br>record will be added on 10/22/2024 11:00 AM if there<br>are no future date unit status records that begin on | * |  |
|------------|----------------------------------------------------------------------------------------------------|---|--|
|            | that date.                                                                                                    | Ŧ |  |
|            | BACK CONFIRM                                                                                                    |   |  |

Data on offline reasons is included in reporting and decision-making, so it is important to select the most accurate and appropriate reason when marking a bed offline.

| Offline Reason Name          | Definitions                                                                                                    |
|------------------------------|----------------------------------------------------------------------------------------------------|
| Automatically Set to Offline | The unit or bed was automatically set to offline with this reason by the system when the previous household was exited from the program. |
|                              | Note that congregate shelters do not have this status.                                                                                   |
| HSG/SHLTR –                  | The unit or bed is unavailable for client placement due to janitorial or                                                                 |
| Janitorial/Maintenance       | maintenance needs.                                                                                                    |
| HSG/SHLTR –                  | The unit or bed is unavailable due to a property hold. This status can                                                                   |
| Property Hold                | be used for management needs that are not covered by other offline                                                                       |
|                              | reasons. Always include notes explaining the circumstance.                                                                               |

#### **Important Notes**

In cases where a client is occupying a unit/bed that needs repairs, the process for <u>Transferring a Client</u> to a New Bed (page 9) should be followed to transfer the client to another unit. The unit/bed in need of repair should then be set Offline following the process described above.

If a unit needs to be set to permanently offline, please contact your HSH Program Manager to have the status set to Inactive. Do not set units to Inactive without contacting HSH.

If a bed remains offline but the reason for it being offline changes, a new offline status should be added to ensure the history of the bed is accurately recorded. For example, if a unit/bed is offline for Janitorial/Maintenance and then is subsequently unavailable due to a property hold, each window of time should be reflected in a unique offline status.

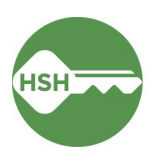

# Denials of Service (Logged as Programs Restrictions in ONE)

Denial of Service (DOS) describes a situation where a family member commits a shelter rule violation that results in an exit from the program and a period during which the family member cannot return to the shelter. As of May 2025, a DOS must be logged using the *Program Restrictions* functionality in ONE, which will prevent any referrals to the program during the DOS period.

- 1. Open the relevant household member's profile and navigate to their current enrollment at your site. Select the **Exit** button on the far right [1] (see steps 1 and 2 from the previous section).
- Select "Rule Violation" from the *Exit Reason* field dropdown [2]. You will see a warning message (<sup>A</sup>) directing you to add a Program Restriction <u>after</u> saving the exit.

| Enrollment   | History      | Provide Services         | Assessments         | Notes        | Files     | Units/Beds       | Forms                    |                         |                         | 1        | × Exit |
|--------------|--------------|--------------------------|---------------------|--------------|-----------|------------------|--------------------------|-------------------------|-------------------------|----------|--------|
| End Prog     | ram for (    | client Harry Pott        | er                  |              |           |                  |                          |                         |                         |          |        |
| Program Exit | t Date       |                          | 04/01/2025          | 25           |           |                  |                          |                         |                         |          |        |
| Exit Reason  |              | 2                        | Rule Violat         | ion          |           |                  |                          | ~                       |                         |          |        |
| Destination  |              |                          | Select              |              |           |                  |                          | ~                       |                         |          |        |
| 🔺 You l      | have selecte | ed Rule Violation as the | e Exit Reason. Afte | er you click | Save & Cl | ose at the botto | n of this page, add a Pr | rogram Restriction usir | ng the grey menu on the | e right. |        |

3. You will see another warning (<sup>A</sup>) at the bottom of the exit screen reminding you to add a Program Restriction <u>after</u> saving the exit. Click **SAVE & CLOSE** [3].

CANCEL

| A | You have selected Rule Violation as the Exit Reason. You must also add a Program Restriction to record a Denial of Service (DOS). After you click Save & Close, go to the |
|---|----------------------------------------------------------------------------------------------------|
|   | Program Restrictions section in the grey menu on the right.                                                                                                    |

D PROGRAM RESTRICTION

Harry Potter

5

Program Restrictions are logged within the gray right-hand sidebar on the exit screen. Click the plus (
 ) to log a new DOS [4].

3

5. Use the toggle in the pop-up to confirm which household member(s) in the enrollment is receiving the DOS and then click the **ADD PROGRAM RESTRICTIONS** button [5].

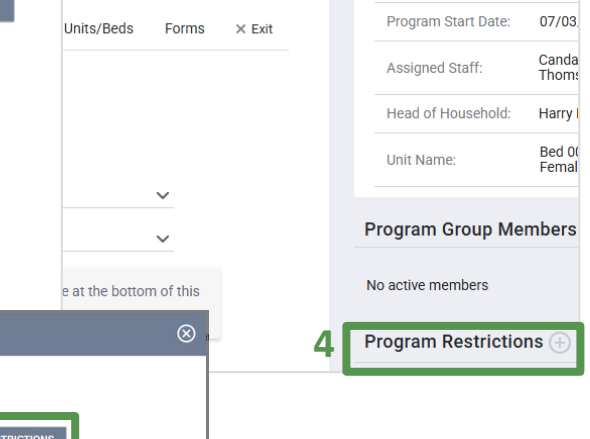

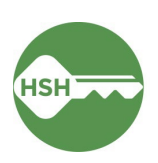

- 6. You will be taken to the **PROGRAM RESTRICTIONS** screen. Enter the **Start Date** and End Date of the DOS (leave the end date blank to log a permanent DoS). The Program(s) dropdown will default to the program you just exited the client from. Choose the reason for the DoS in the **REASON FOR PROGRAM RESTRICTION** dropdown field (reasons used by family programs appear at the bottom of the list with a "FAMILY SHELTER" prefix) and enter any additional information in the **Note** text box [6].
- Click SAVE & CLOSE to complete the Program Restriction [7].
- If needed, you can view or edit a DOS within the client's NOTES tab. Click the pencil icon next to the Program Restriction to edit [8].

| PRO | GRAM RESTRICTIONS                 |                                                                                  |
|-----|-----------------------------------|----------------------------------------------------------------------------------|
|     | Start Date                        | 04/01/2025                                                                       |
|     | End Date                          | 07/31/2025                                                                       |
| 6-  | Program(s)                        | Sanctuary Shelter - ESG                                                          |
|     | Reason For Program<br>Restriction | 2d Property destruction to a common space that presents a nuisance (gr $\approx$ |
|     | Note                              | B I I II II II                                                                   |
|     |                                   | Enter notes here.                                                                |
|     |                                   |                                                                                  |
|     |                                   | 4                                                                                |
|     | Private                           |                                                                                  |
|     | 7                                 | SAVE & CLOSE CANCEL                                                              |

| Harry    | Potter         |                |              |             |       |
|----------|----------------|----------------|--------------|-------------|-------|
| PROFILE  | HISTORY        | SERVICES       | PROGRAMS     | ASSESSMENTS | NOTES |
|          |                |                |              |             |       |
|          |                |                |              |             |       |
|          |                |                |              |             |       |
|          |                |                |              |             |       |
| PUBLIC A | LERTS          |                |              |             |       |
|          |                |                |              |             |       |
|          |                |                |              |             |       |
|          |                |                | 1            |             |       |
|          |                |                |              |             |       |
|          |                |                |              |             |       |
| PROGRAM  | A RESTRICT     | IONS           |              |             |       |
|          | Restricted Pro | gram(s)        |              |             |       |
| 2        | Sanctuary S    | helter - ESG   |              |             |       |
|          | TRAIN - Episco | opal Community | Services (i) |             |       |

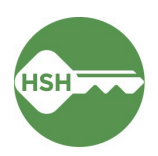

## Review Reports for Accuracy

Review rosters often to ensure that the information in ONE is accurate. To confirm that families are associated with their current units or beds in ONE, review the **Program Roster**, which includes the unit numbers associated with a family's program enrollment. Additional helpful reports can be found in the Data Analysis tab under **Family CES**. To confirm that beds or units are correctly identified as Occupied, Pending Occupancy, Offline, or Available, review the **Family Shelter & Transitional Housing Bed/Unit Roster**.

The Program Roster is available to all users within an agency and shows all families enrolled in a program with their unit/bed assignment(s).

## 1. Program Roster

- a. Under the waffle tool, select **Reports**.
- b. Under the Report Library, expand
   Program Based Reports. Find Program
   Roster, and click to run.

| Te             | est Age | ency          |  |
|----------------|---------|---------------|--|
| REPORT LIBRARY | EXPLORE | DATA ANALYSIS |  |

| Program Based Reports                              | 22 report(s) 🔺                                                                                                    |
|----------------------------------------------------|----------------------------------------------------------------------------------------------------|
| [EMPL-101] Employment Report                       | *   ⊙ RUN   🗃 SCHEDULE   MORE INFO ∽                                                                                                    |
| [EMPL-102] Employment / Education Report           | ☆   ③ RUN   <sup>1</sup> <sup>1</sup> <sup>1</sup> <sup>2</sup> <sup>1</sup> <sup>1</sup> <sup>1</sup> <sup>1</sup> <sup>1</sup> <sup>1</sup> <sup>1</sup> <sup>1</sup> <sup>1</sup> <sup>1</sup> |
| [EXIT-101] Potential Exits                         | ★   ③ RUN   🖄 SCHEDULE   MORE INFO >                                                                                                    |
| [EXPS-103] Program Funding Source Financial Detail | ★   • RUN   🛱 SCHEDULE   MORE INFO >                                                                                                    |
| [GNRL-105] Program Participation Summary           | ☆   ● RUN    SCHEDULE   MORE INFO ~                                                                                                    |
| [GNRL-106] Program Roster                          | ☆   ● RUN    SCHEDULE   MORE INFO ~                                                                                                    |
| [GNRL-220] Program Details Report [2022]           | ☆   ● RUN    SCHEDULE   MORE INFO ~                                                                                                    |
|                                                    |                                                                                                    |

- c. Choose "No" for "HoHs Only?", so you can verify that all family members are accurately enrolled in the program.
- d. Select either the web or Excel version, which will include the unit/bed information, or select the PDF version that includes both the program and unit.

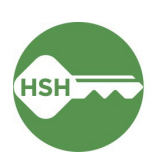

| ORT LIBRARY          |                                                       |   |
|----------------------|-------------------------------------------------------|---|
| Program Based Repo   | rts > [GNRL-106] Program Roster                       |   |
| Program(s)           | Choose                                                | ^ |
|                      | All                                                   |   |
|                      | Hope Hall Shelter Program                             |   |
|                      | Proctor Place Apartments                              |   |
|                      | Prop C RRH                                            | ~ |
| Status               | Choose                                                | ~ |
| HoHs Only?           | ● No ○ Yes                                            |   |
| Report Date Range    | 08/29/2023 👼 – 08/29/2023 👼                           |   |
| Report Output Format | Web Page OPDF - Program OPDF - Program and Unit Excel |   |
|                      | SUBMIT                                                |   |

e. Review the report for accuracy. The current unit/bed assignment(s) for each family will appear in the Unit Assignment column. This column will display "n/a" if the family is missing their unit/bed assignment.

| Progra                                                   | am Roster Re                                                                      | port                                                   |                                               |                       |                                             |                        |                         | Unit<br>Ac          | ed Livi | ing Inte<br>n 08/29/2 | ornatio   | nal (ULI)<br>08/29/2023 |                    |                      |                                                               |                                           |
|----------------------------------------------------------|-----------------------------------------------------------------------------------|--------------------------------------------------------|-----------------------------------------------|-----------------------|---------------------------------------------|------------------------|-------------------------|---------------------|---------|-----------------------|-----------|-------------------------|--------------------|----------------------|---------------------------------------------------------------|-------------------------------------------|
| Housing Move-in<br>You can find more<br>Head of Househoi | : Undefined = Unknown I<br>information about adjust<br>id (HoH) Unique identifier | HoH or adjusted<br>ed Move-In Dat<br>s are listed in b | 1 Move-in is<br>le at the Hel<br>old text. Ho | Null,<br>Ip Center Ar | = Non PH Proje<br>ticle<br>mbers are groupe | ct, A:<br>d together w | Assessme<br>th the HoH. | nts, <b>\$</b> : Se | nvices, | CN: Ca                | se Notes  |                         |                    |                      |                                                               |                                           |
| Client                                                   | Unique<br>Identifier                                                              | Birth<br>Date                                          | Age<br>At Entry                               | Current<br>Age        | Enroll<br>Date                              | Exit<br>Date           | LOS                     | Housing<br>Move-in  | А       | s                     | CN        | Assigned Staff          | Unit<br>Assignment | Bed<br>Assignment    | Occupancy<br>Start Date                                       | Occupancy<br>End Date                     |
| Program: Hope Hall                                       | Shelter Program                                                                   |                                                        |                                               |                       |                                             |                        |                         |                     | (h )    |                       | 1         | 0                       |                    |                      |                                                               |                                           |
| Kermit, Mister                                           | 103356BE3                                                                         | 12/04/1974                                             | 48                                            | 48                    | 08/25/2023                                  | -                      | 5                       |                     | 0       | 0                     | 0         | C. Reneau               | Bed 005            | n/a                  | 08/25/2023                                                    |                                           |
| Test, Client                                             | FC37B8CD8                                                                         | 01/01/2005                                             | 18                                            | 18                    | 08/29/2023                                  |                        | 1                       |                     | 0       | 0                     | 0         | M. Sorensen             | n/a                | n/a                  | n/a                                                           | n/a                                       |
|                                                          |                                                                                   |                                                        |                                               |                       |                                             |                        |                         |                     |         |                       |           |                         |                    | N<br>Tota<br>Total N | Number of Unio<br>Number of H<br>Number of E<br>umber of Unio | ouseholds:<br>nrollments:<br>que Clients: |
| Note: * denotes lnacti                                   | we Assigned Staff                                                                 |                                                        |                                               |                       |                                             |                        |                         |                     |         |                       |           |                         |                    | Tota                 | l Number of H                                                 | ouseholds:                                |
| Program Name                                             |                                                                                   |                                                        |                                               |                       |                                             |                        |                         | Project Type        | •       |                       |           |                         |                    |                      |                                                               |                                           |
| Hope Hall Shelter Pr                                     | rogram                                                                            |                                                        |                                               |                       |                                             |                        |                         | Emergency           | Shelter |                       |           |                         |                    |                      |                                                               |                                           |
| Tue Aug 20 04 34 26 PN                                   | 1 2023                                                                            |                                                        |                                               |                       |                                             |                        |                         |                     |         | 3                     | fowered B |                         | Ϋ́                 |                      |                                                               |                                           |

## 2. Family Shelter & Transitional Housing Bed/Unit Roster

- a. Under the waffle tool, select Reports. Select the Data Analysis tab.
- b. Select San Francisco ONE System Reports to expand the menu. Under Family CES, select the Family Shelter & Transitional Housing Bed/Unit Roster report.

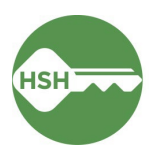

## Department of Homelessness and Supportive Housing

#### REPORT LIBRARY EXPLORE DATA ANALYSIS

| DATA ANALYSIS                                                                        |                |
|--------------------------------------------------------------------------------------|----------------|
|                                                                                      |                |
| Built In Reports                                                                     | 0 report(s) 🗸  |
| San Francisco ONE System Reports                                                     | 70 report(s) 🔨 |
| Family CES                                                                           |                |
| *HSH INTERNAL - Families on Temporary Shelter Queue                                  | ● RUN          |
| *SF Family Housing Prioritization Dashboards                                         | ▶ RUN          |
| *SF Family Individual Shelter Room Placement Criteria Dashboard*                     | ▶ RUN          |
| All Referrals to a Housing Program                                                   | ● RUN          |
| CE Families Whose Referral on the Community Queue Expired                            | ● RUN          |
| Families with Children in SFUSD V2                                                   | ● RUN          |
| Family CE Income Data                                                                | ● RUN          |
| Family Community Queue Referrals                                                     | ● RUN          |
| Family Flex Pool & RRH Housing Program Openings                                      | ● RUN          |
| Family Open PSH Units                                                                | ● RUN          |
| Family Open Shelter & Transitional Housing Units                                     | ▶ RUN          |
| Family Priority List with Disabling Conditions                                       | ● RUN          |
| Family Priority List with Referral History                                           | ● RUN          |
| Family Shelter & Transitional Housing Bed/Unit Roster                                | ● RUN          |
| Family Shelter and Transitional Housing Openings                                     | ● RUN          |
| HFCB Reservation Dashboard                                                           | ● RUN          |
| Individual Room Shelter Placement List Details                                       | ● RUN          |
| Providence Family Services Center Heads of Household with Assessment & Referral Data | ● RUN          |

c. The Family Shelter & Transitional Housing Bed/Unit Roster report provides a summary and detailed roster of units/beds in a building by their status and availability. Units/Beds can be either Occupied, Pending Occupancy, Available, Offline, or Inactive. You can filter this report to only show beds of a certain availability type.

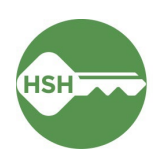

For example, if you only want to view offline beds, select Offline under the **Current Availability** filter to limit the results. Be sure to refresh the report with the blue arrow button if you update the filters. The roster view includes client names, ONE IDs, links to profile, and start dates for the results. Only the household member assigned to the unit/bed (which is almost always the head of household) will appear on this report.

| this                                      | housing or shelter/nav                                                                                                    | vigation center? GD                                                                         | Building Name * GD                                                                                                    | Building Status | Current Availabil                                                                                                    | ty Population - Bed/Unit Si              | ize 🕀                          |                   |                  |                                             |
|-------------------------------------------|----------------------------------------------------------------------------------------------------|---------------------------------------------------------------------------------------------|----------------------------------------------------------------------------------------------------|-----------------|----------------------------------------------------------------------------------------------------|------------------------------------------|--------------------------------|-------------------|------------------|---------------------------------------------|
| She                                       | elter/Navigation Cer                                                                                                    | nter                                                                                        | is Oasis Family Shelter                                                                                                    | is Active       | is any value                                                                                                    | is any value                             |                                |                   |                  |                                             |
|                                           |                                                                                                    |                                                                                             |                                                                                                    |                 |                                                                                                    | Breakdown of B                           | eds/Units                      |                   |                  |                                             |
|                                           |                                                                                                    |                                                                                             |                                                                                                    |                 |                                                                                                    | Current Availability                     | Unit Availability              | Status 🗸          |                  |                                             |
|                                           |                                                                                                    |                                                                                             | 59                                                                                                    | )               | 1                                                                                                    | Available                                |                                | 53                |                  |                                             |
|                                           |                                                                                                    |                                                                                             |                                                                                                    |                 | 2                                                                                                    | Inactive                                 |                                | 6                 |                  |                                             |
|                                           |                                                                                                    |                                                                                             | Total U                                                                                                    | nits            | Totals                                                                                                    |                                          |                                | 59                |                  |                                             |
|                                           |                                                                                                    |                                                                                             |                                                                                                    |                 |                                                                                                    |                                          |                                |                   |                  |                                             |
|                                           | Building ^                                                                                                    | Bed/Unit Narr 🔿                                                                             | Population - Bed/Unit Size                                                                                                    | Offline Reason  | Beds/Units<br>Current Avai                                                                                                    | by Status<br>ability Offline Description | Head of<br>Household           | Unique Identifier | ONE Profile link | Occupancy Start<br>Date                     |
| 1                                         | Building ^<br>Oasis Family She                                                                                                    | Bed/Unit Nar A                                                                              | Population - Bed/Unit Size Family - Private Room - 2bed                                                                                                    | Offline Reason  | Beds/Units<br>Current Avai<br>Available                                                                                                    | by Status<br>ability Offline Description | Head of<br>Household           | Unique Identifier | ONE Profile link | Occupancy Start<br>Date                     |
| 12                                        | Building ^<br>Oasis Family She<br>Oasis Family She                                                                                                    | Bed/Unit Narr へ<br>103<br>104                                                               | Population - Bed/Unit Size<br>Family - Private Room - 2bed<br>Family - Private Room - 2bed                                                                                                    | Offine Reason   | Beds/Units Current Available Inactive                                                                                                    | by Status<br>ability Offline Description | Head of<br>Household<br>Ø      | Unique Identifier | ONE Profile link | Occupancy Start<br>Date                     |
| 1<br>2<br>3                               | Building ^<br>Oasis Family She<br>Oasis Family She<br>Oasis Family She                                                                                                    | Bed/Unit Narr へ<br>103<br>104<br>105                                                        | Population - Bed/Unit Size<br>Family - Private Room - 2bed<br>Family - Private Room - 2bed<br>Family - Private Room - 2bed                                                                                                    | Offine Reason   | Beds/Units<br>Current Avail<br>Available<br>Inactive<br>Inactive                                                                           | by Status<br>ability Offline Description | Head of<br>Household<br>Ø<br>Ø | Unique Identifier | ONE Profile link | Occupancy Start<br>Date<br>Ø<br>Ø           |
| 1<br>2<br>3<br>4                          | Building ^<br>Oasis Family She<br>Oasis Family She<br>Oasis Family She<br>Oasis Family She                                                                                 | Bed/Unit Nar ^<br>103<br>104<br>105<br>106                                                  | Population - Bed/Unit Size<br>Family - Private Room - 2bed<br>Family - Private Room - 2bed<br>Family - Private Room - 2bed<br>Family - Private Room - 2bed                                                                                                    | Offline Reason  | Beds/Units<br>Current Avai<br>Available<br>Inactive<br>Inactive<br>Inactive                                                                | by Status<br>ability Offline Description | Head of<br>Household           | Unique Identifier | ONE Profile link | Occupancy Start<br>Date<br>0<br>0<br>0<br>0 |
| 1<br>2<br>3<br>4<br>5                     | Building A<br>Oasis Family She<br>Oasis Family She<br>Oasis Family She<br>Oasis Family She                                                                                 | Bed/Unit Narr へ<br>103<br>104<br>105<br>106<br>106                                          | Population - Bed/Unit Size<br>Family - Private Room - 2bed<br>Family - Private Room - 2bed<br>Family - Private Room - 2bed<br>Family - Private Room - 2bed<br>Family - Private Room - 2bed                                                                                                    | Offline Reason  | Beds/Units<br>Current Avai<br>Available<br>Inactive<br>Inactive<br>Inactive<br>Inactive                                                    | by Status<br>ability Offline Description | Head of<br>Household           | Unique identifier | ONE Profile link | Occupancy Start<br>Date                     |
| 1<br>2<br>3<br>4<br>5<br>6                | Building A<br>Oasis Family She<br>Oasis Family She<br>Oasis Family She<br>Oasis Family She<br>Oasis Family She                                                             | Bed/Unit Narr ∧<br>103<br>104<br>105<br>106<br>107<br>201                                   | Population - Bed/Unit Size<br>Family - Private Room - 2bed<br>Family - Private Room - 2bed<br>Family - Private Room - 2bed<br>Family - Private Room - 2bed<br>Family - Private Room - 2bed<br>Family - Private Room - 1bed                                                                                                    | Offline Reason  | Beds/Units<br>Current Avail<br>Available<br>Inactive<br>Inactive<br>Inactive<br>Inactive<br>Available                                      | by Status<br>ability Offine Description  | Head of<br>Household           | Unique Identifier | ONE Profile link | Occupancy Start<br>Date                     |
| 1<br>2<br>3<br>4<br>5<br>6<br>7           | Building ^<br>Oasis Family She<br>Oasis Family She<br>Oasis Family She<br>Oasis Family She<br>Oasis Family She<br>Oasis Family She                                         | Bed/Unit Nar へ<br>103<br>104<br>105<br>106<br>107<br>201<br>202                             | Population - Bed/Unit Size<br>Family - Private Room - 2bed<br>Family - Private Room - 2bed<br>Family - Private Room - 2bed<br>Family - Private Room - 2bed<br>Family - Private Room - 1bed<br>Family - Private Room - 1bed<br>Family - Private Room - 1bed                                                                                                    | Offline Reason  | Beds/Units<br>Current Avail<br>Available<br>Inactive<br>Inactive<br>Inactive<br>Available<br>Available                                     | by Status<br>ability Offline Description | Head of<br>Household           | Unique Identifier | ONE Profile link | Occupancy Start<br>Date                     |
| 1<br>2<br>3<br>4<br>5<br>6<br>7<br>8      | Building A<br>Gasis Family She<br>Gasis Family She<br>Gasis Family She<br>Gasis Family She<br>Gasis Family She<br>Gasis Family She<br>Gasis Family She                     | Bed/Unit Narr へ<br>103<br>104<br>105<br>106<br>107<br>201<br>202<br>203                     | Population - Bed/Unit Size<br>Family - Private Room - 2bed<br>Family - Private Room - 2bed<br>Family - Private Room - 2bed<br>Family - Private Room - 2bed<br>Family - Private Room - 2bed<br>Family - Private Room - 2bed<br>Family - Private Room - 2bed<br>Family - Private Room - 2bed                                                                                                 | Offline Reason  | Beds/Units<br>Current Avail<br>Available<br>Inactive<br>Inactive<br>Inactive<br>Available<br>Available                                     | by Status<br>ability Offline Description | Head of<br>Household           | Unique Identifier | ONE Profile link | Occupancy Start<br>Date                     |
| 1<br>2<br>3<br>4<br>5<br>6<br>7<br>8<br>9 | Building A<br>Oasis Family She<br>Oasis Family She<br>Oasis Family She<br>Oasis Family She<br>Oasis Family She<br>Oasis Family She<br>Oasis Family She                     | Bed/Unit Narr ~<br>103<br>104<br>105<br>106<br>107<br>201<br>202<br>203<br>204              | Population - Bed/Unit Size<br>Family - Private Room - 2bed<br>Family - Private Room - 2bed<br>Family - Private Room - 2bed<br>Family - Private Room - 2bed<br>Family - Private Room - 2bed<br>Family - Private Room - 2bed<br>Family - Private Room - 2bed<br>Family - Private Room - 2bed<br>Family - Private Room - 2bed                                                                 | Offline Reason  | Beds/Units<br>Current Avai<br>Available<br>Inactive<br>Inactive<br>Inactive<br>Inactive<br>Available<br>Available<br>Available<br>Inactive | by Status<br>ability offine Description  | Head of<br>Household           | Unique Identifier | ONE Profile link | Cccupancy Start<br>Date                     |
| 1<br>2<br>3<br>4<br>5<br>6<br>7<br>8<br>9 | Building A<br>Gasis Family She<br>Gasis Family She<br>Gasis Family She<br>Gasis Family She<br>Gasis Family She<br>Gasis Family She<br>Gasis Family She<br>Gasis Family She | Bed/Unit Nar へ<br>103<br>104<br>105<br>106<br>107<br>201<br>201<br>202<br>203<br>204<br>205 | Population - Bed/Unit Size<br>Family - Private Room - 2bed<br>Family - Private Room - 2bed<br>Family - Private Room - 2bed<br>Family - Private Room - 2bed<br>Family - Private Room - 2bed<br>Family - Private Room - 2bed<br>Family - Private Room - 2bed<br>Family - Private Room - 2bed<br>Family - Private Room - 2bed<br>Family - Private Room - 2bed<br>Family - Private Room - 2bed | Offline Reason  | Beds/Units<br>Current Avail<br>Inactive<br>Inactive<br>Inactive<br>Available<br>Available<br>Available<br>Inactive<br>Inactive             | by Status<br>ability Offline Description | Head of<br>Household           | Unique Identifier | ONE Profile link | Occupancy Start<br>Date                     |

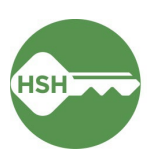